## STEPS TO REQUEST THE FREE FIRST BIRTH CERTIFICATE ONLINE

- 1. VISIT THE RGD WEBSITE www.rgd.gov.jm
- 2. SELECT APPLY NOW

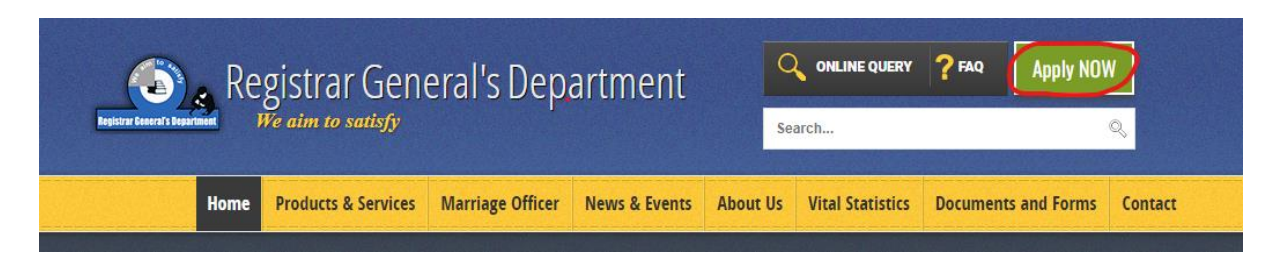

3. ON THE APPLICATION PORTAL, SCROLL TO THE FIRST FREE BIRTH CERTIFICATE APPLICATION AND SELECT APPLY NOW

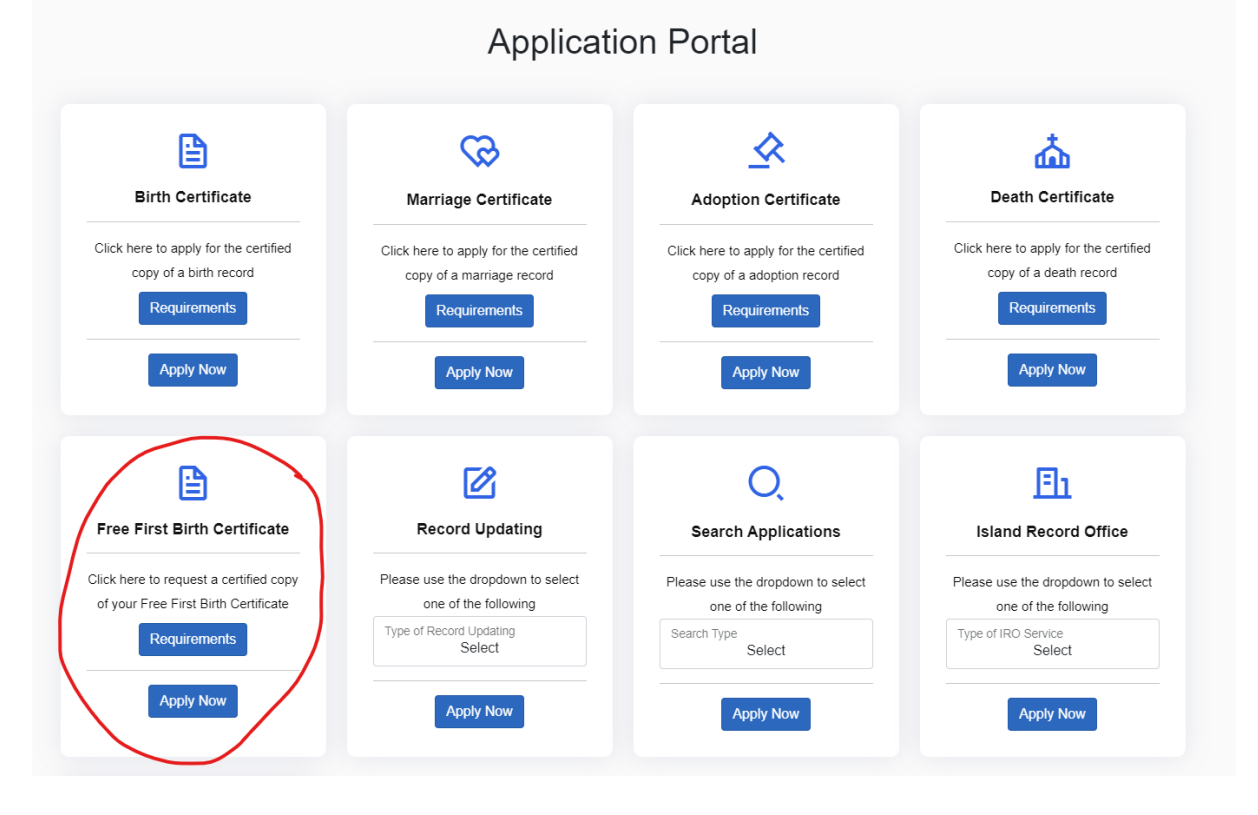

4. AFTER SELECTING APPLY NOW, A POP UP WILL APPEAR , **<u>READ CAREFULLY</u>** AND SELECT **OK** apps2:rgd.gov.jm/web/freefirst/lay\_birthApplication.cfm

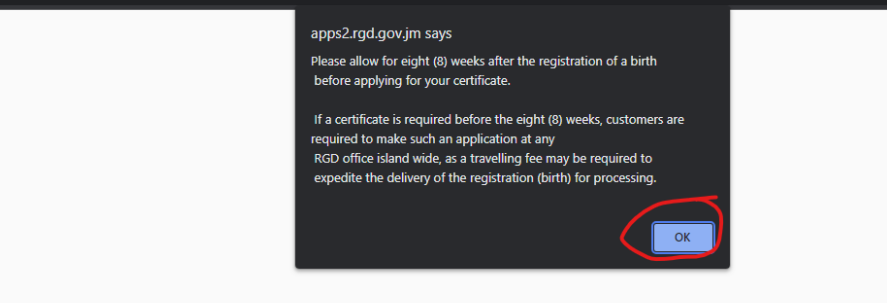

5. COMPLETE ALL THE REQUESTED FIELDS

|                                     | Government of Jama<br>Registrar General's Depa<br>Free First Birth Certificate A  | aica<br>artment<br>Application                  |
|-------------------------------------|-----------------------------------------------------------------------------------|-------------------------------------------------|
| The mo                              | re accurate information provided, the better chan<br>Fields marked with ** are ma | ce for prompt and accurate service.<br>Indatory |
| C-REG Serial M                      | Number                                                                            | umber                                           |
| Child's First Name **               | Child's Middle Name                                                               | Child's Last Name **                            |
| Date of Birth (dd-mm-yyyy) **       | Sex **<br>Male ® Female O                                                         | Hospital Name or Home Address **                |
| Parish of Birth **<br>Select Parish | District of Birth **<br>Select District                                           | Registration (Birth Entry) **                   |
| Place of Registration (Parish)      | Place of Registration (District)                                                  | Registration Date (dd-mm-yyyy) **               |

Symbols: A 🗸 Copy

6. AFTER ALL FIELDS ARE COMPLETED , SELECT SUBMIT APPLICATION

|                                        | Iotal Co  |
|----------------------------------------|-----------|
| First Free Service (8 weeks) JA\$ 0.00 | JA\$ 0.00 |

 A PAGE WILL APPEAR WITH THE TRACKING NUMBER AND THE PORTAL TO WHICH TO UPLOAD THE REQUIRED DOCUMENTS, WHICH INCLUDES THE INDEMNITY FORM.
STEP 1 - DOWNLOAD AND PRINT THE INDEMNITY FORM. COMPLETE THE FORM.
STEP 2 - SCAN THE INDEMNITY FORM AS WELL AS A VALID GOVERNMENT ISSUED ID AND THE CERTIFICATE OF REGISTRATION RECEIVED AT THE HOSPITAL.

**STEP 3** - SELECT **<u>UPLOAD DOCUMENTS</u> TO ATTACH ALL 3 SCANNED IMAGES.** 

Free First Birth Certificate Application

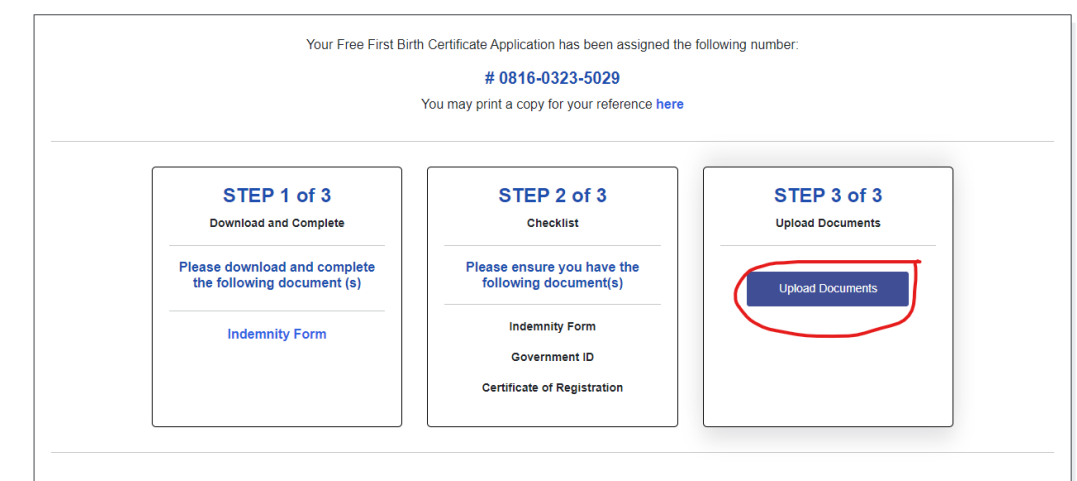

 AFTER YOU SELECT UPLOAD DOCUMENTS, A PAGE WILL APPEAR TO ADD ATTACHMENTS. SELECT CHOOSE FILE TO ADD DOCUMENTS AND THEN SELECT <u>ADD ATTACHMENTS</u>. THE FILE WILL BE ADDED AND YOU WILL HAVE THE OPTION TO ADD OTHER FILES. WHEN COMPLETED SELECT <u>FINISH.</u>

|           | Attachments      |                       |                |  |  |  |
|-----------|------------------|-----------------------|----------------|--|--|--|
|           | Upload Documents |                       |                |  |  |  |
| File Name | Choose           | e File No file chosen | Add Attachment |  |  |  |
| File name | Size             | Date                  | Action         |  |  |  |
| SSS       | 658.96 Kb        | 12-09-2023            | Remove         |  |  |  |
|           |                  | Finish                |                |  |  |  |

9. THE PROCESS IS NOW COMPLETE! YOU HAVE THE OPTION OF RETURNING TO THE HOME PAGE OR MAKING ANOTHER APPLICATION.

Free First Birth Certificate Application

| Thank you!                                                                              |
|-----------------------------------------------------------------------------------------|
| Your Free First Birth Certificate Application has been assigned the following number:   |
| # 0816-0323-5029                                                                        |
| Please use this reference in all communication with RGD in respect to this application. |
| Apply for other services Return to Home page                                            |